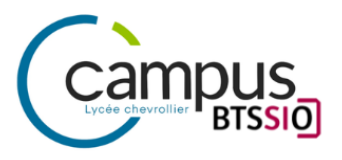

# AP 1.2 - SLAM

# **Evolution d'un système d'informations**

# Mise en place d'une base de données de gestion d'incidents

Elaboré par

## Yann Duffay

Promotion

## 1 TSIO Groupe 1

Année scolaire

2023-2024

# SOMMAIRE

| I. Introduction                                                                                         | . 3 |
|----------------------------------------------------------------------------------------------------|-----|
| II. PARTIE 1 : Mise en place d'une base de données de gestion d'incidents                               | 4   |
| 2.1. Mission 1.1 : Installation et import des données                                                   | . 4 |
| 2.1.1. Fichier Fonction :                                                                               | 5   |
| 2.1.2. Fichier Incident :                                                                               | 5   |
| 2.1.3. Fichier Matériel :                                                                               | 6   |
| 2.1.4. Fichier Salarié :                                                                                | . 7 |
| 2.1.5. Fichier Signaler :                                                                               | . 7 |
| 2. Mission 1.2 : Mises à jour et modifications                                                          | 8   |
| 2.2.1. Changer le statut "Non traité" en "En traitement"                                                | 8   |
| 2.2.2. Pour la demande d'installation du pack Office, mettre dans les remarques<br>"Demande de licence" | 8   |
| 2.2.3. Changer "Tristan GIRAUD" par "Ronan Bertin"                                                      | 8   |
| 2.2.4. Supprimer l'incident rattaché au PDG de la société                                               | 8   |
| 2.2.5. Créer un compte utilisateur pour le personnel informatique                                       | 8   |
| 2.2.6. Créer un compte admin pour le personnel informatique                                             | 9   |
| III. Conclusion                                                                                         | 10  |

## I. Introduction

Dans cette AP 1.2 orienté SLAM, nous allons mettre en place une base de données de gestion d'incident.

# II. PARTIE 1 : Mise en place d'une base de données de gestion d'incidents

#### **Situation**

La société TeamUP souhaite remplacer l'utilisation de son fichier Excel pour le suivi des incidents par une base de données sous MYSQL. L'objectif est de donc modifier une base de données et importer les données existantes.

#### 2.1. Mission 1.1 : Installation et import des données

Afin de tester et de mettre en place la demande, nous allons utiliser XAMPP en activant Apache et MySQL. Une fois XAMPP lancer il suffit de cliquer sur "start" sur les services que l'on souhaite activer.

| Service | Module | PID(s) | Port(s) | Actions |
|---------|--------|--------|---------|---------|
|         | Apache |        |         | Start   |
|         | MySQL  |        |         | Start   |

Afin d'avoir l'ensemble des droits pour créer notre base de données, on lance Admin sur le service MySQL.

| G Création d'une base de données 🥹 |                    |         | Sur phpMyAdmin on créer notre |
|------------------------------------|--------------------|---------|-------------------------------|
| ap1.2 - slam                       | utf8mb4_general_ci | ✓ Créer | base de données.              |

Il faut maintenant importer le fichier "bdd\_ap1\_2" qui nous a été fourni.

#### Onglet Importer ➡Choisir un fichier ➡Importer

L'importation a réussi, 25 requêtes exécutées. (bdd\_ap1\_2.sql)

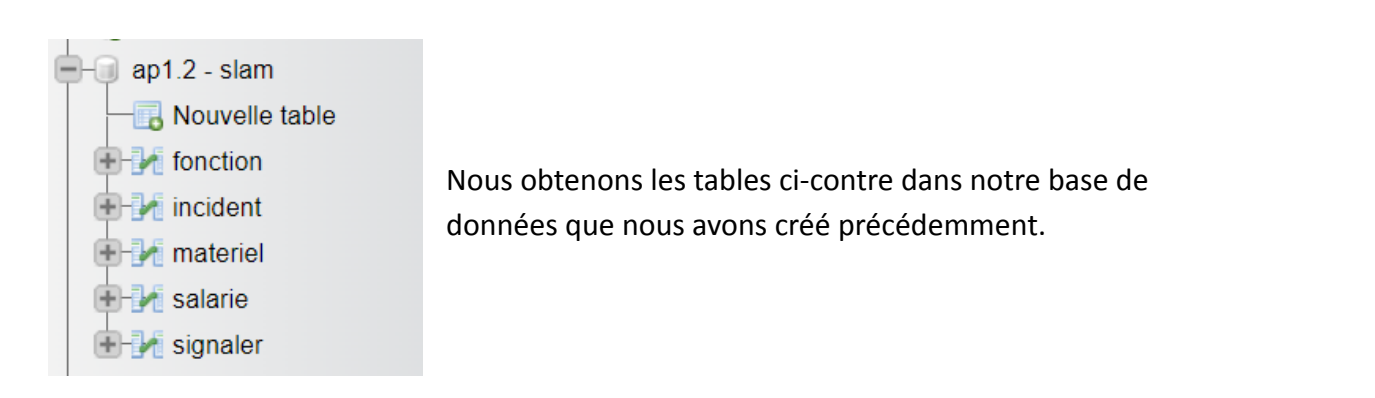

| Yann Duffay|

Pour des questions d'organisation, on crée un dossier destiné à chacune des tables pour l'importation du fichier csv.

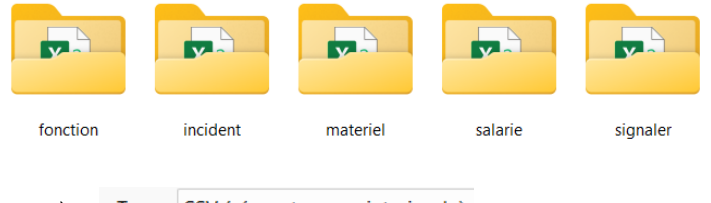

Les fichiers seront du types suivants

Type : CSV (séparateur : point-virgule)

#### 2.1.1. Fichier Fonction :

Dans le fichier **fonction** on va retrouver NOMFONCTION correspondant aux différents noms associés fonctions.

Concernant l'IDFONCTION, il n'est pas nécessaire de le mettre dans notre fichier car l'AUTO\_INCREMENT permet qu' à chaque ajout d'enregistrement l'incrémentation sera automatique. Idem pour tous les autres ID.

| Technicien                           |
|--------------------------------------|
| Comptable                            |
| Secraitaire de direction             |
| Commercial                           |
| PDG                                  |
| Chef de projet                       |
| Responsable production               |
| Responsable système et reseau        |
| Développeuse                         |
| Designer                             |
| Directeur adjoint                    |
| Responsable Marketing                |
| Emballeur                            |
| Technicien informatique              |
| Developpeur                          |
| Ingénieur recherche et developpement |
| Agent de maintenance                 |
| Responsable expédition               |

#### 2.1.2. Fichier Incident :

Dans le fichier incident on va retrouver les colonnes suivantes :

IDINCIDENT, NOMINCIDENT, DETAILINCIDENT, NSERIEMAT, HEUREINCIDENT, PERSONNECHARGEINCIDENT

Celles en rouge sont celles déjà présentes dans la table "incident", c'est pourquoi nous devons ajouter les colonnes manquantes sans oublier de définir le type pour chacune des colonnes.

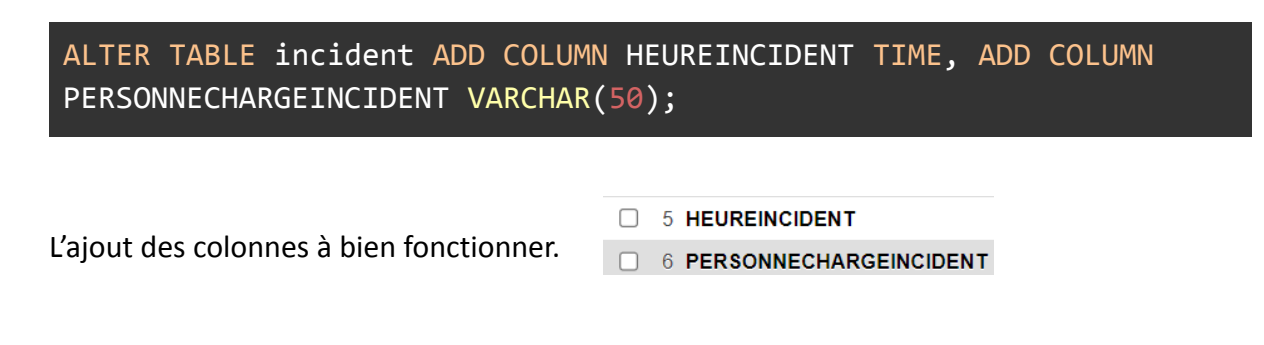

Pour l'heure dans notre excel on fait une formule afin de modifier le format de la date pour qu'il puisse correspondre au format que l'on a choisi sur phpmyadmin.

=SUBSTITUE(MINUSCULE(CELLULE);"h";":")

On peut à présent importer notre fichier csv dans notre table "incident".

#### Quelques réglages à faire avant d'importer (valable pour chaque importation) :

| lou de corectòres du fichier 🖛 mindeuse 1050                                   | Nom des colonnes : 😡                                                          |  |  |  |  |
|--------------------------------------------------------------------------------|-------------------------------------------------------------------------------|--|--|--|--|
| Jeu de caracteres du lichier 🔤 windows-1252                                    | NOMINCIDENT, DETAILINCIDENT, NSERIEMAT, HEUREINCIDENT, PERSONNECHARGEINCIDENT |  |  |  |  |
| Colonnes séparées par 🖛 ;                                                      | Ne pas arrêter l'importation lors d'une erreur INSERT                         |  |  |  |  |
| Nom des colonnes                                                               |                                                                               |  |  |  |  |
| ➡NOMINCIDENT, DETAILINCIDENT, NSERIEMAT, HEUREINCIDENT, PERSONNECHARGEINCIDENT |                                                                               |  |  |  |  |
| Ne pas arrêter l'importation lors d'une erreur INSERT 🗯 Cocher la case         |                                                                               |  |  |  |  |
|                                                                                |                                                                               |  |  |  |  |
| 2.1.3. FICHIEF IVIATERIEI :                                                    |                                                                               |  |  |  |  |

Dans le fichier **matériel** on va retrouver les colonnes suivantes :

| NSERIEMAT |
|-----------|
| NOMMAT    |

NSERIEMAT

NOMMAT

On procède à l'importation de la même manière que précédemment.

| PE-598426555-E      | PowerEdge R7525               |
|---------------------|-------------------------------|
| XPS-52759986-220502 | DELL XPS 15                   |
| PE-598426665-E      | PowerEdge R7525               |
| PE-598426665-E      | PowerEdge R7525               |
| XPS-58598878-220502 | DELL XPS 15                   |
| XPS-12652726-220622 | DELL XPS 15                   |
| XPS-18986776-151122 | DELL XPS 15                   |
| XPS-18986776-151122 | DELL XPS 15                   |
| XPS-18986776-151122 | DELL XPS 15                   |
| XPS-12659826-220622 | DELL XPS 15                   |
| XPS-12652726-220622 | DELL XPS 15                   |
| XPS-52752786-220622 | DELL XPS 15                   |
| SAM-586-98127-AG24  | SAMSUNG S21                   |
| XPS-52759986-220502 | DELL XPS 15                   |
| XPS-55569878-220502 | DELL XPS 15                   |
| PE-598426555-E      | PowerEdge R7525               |
| XPS-58598878-220502 | DELL XPS 15                   |
| XPS-11252786-150822 | DELL XPS 15 / PowerEdge R7525 |
| XPS-52759986-220502 | DELL XPS 15                   |
| PE-598426555-E      | PowerEdge R7525               |
| PE-598426665-E      | PowerEdge R7525               |
| XPS-11256986-150322 | DELL XPS 15                   |
| XPS-18986986-150322 | DELL XPS 15                   |
| XPS-18986776-151122 | DELL XPS 15                   |
| XPS-18986776-150621 | DELL XPS 15                   |
| PE-598426665-E      | PowerEdge R7525               |
| PE-598426665-E      | PowerEdge R7525               |
| XPS-48686776-151122 | DELL XPS 15                   |
| XPS-48686776-151122 | DELL XPS 15                   |
| XPS-48698696-151122 | DELL XPS 15                   |
| PE-598426665-E      | PowerEdge R7525               |
|                     |                               |

#### 2.1.4. Fichier Salarié :

Dans le fichier **salarié** on va retrouver les colonnes suivantes : MATRICULESALARIE,NOMSALARIE,PRENOMSALARIE,TELSALARIE,MAILSALARIE,IDFONCTION, SERVICE

Celles en rouge sont celles déjà présentes dans la table "salarie", c'est pourquoi nous devons ajouter la colonne manquante sans oublier de définir le type de la colonne.

2.1.5. Fichier Signaler :

#### 2. Mission 1.2 : Mises à jour et modifications

2.2.1. Changer le statut "Non traité" en "En traitement".

```
UPDATE signaler SET statusincident='En traitement' WHERE statusincident='Non traité';
```

2.2.2. Pour la demande d'installation du pack Office, mettre dans les remarques <u>"Demande de licence"</u>.

**UPDATE** incident **SET** detailincident='Demande de license' WHERE detailincident='Installation du pack office sur le poste';

2.2.3. Changer "Tristan GIRAUD" par "Ronan Bertin".

**UPDATE** incident **SET** personnechargeincident='Ronan Bertin' WHERE personnechargeincident='Tristan GIRAUD';

2.2.4. Supprimer l'incident rattaché au PDG de la société.

```
DELETE FROM incident WHERE personne='Guillaume FESSELIER';
```

Afin de créer les différents utilisateurs, on se rend dans cd C:\xampp\mysql\bin On se connecte via l'admin (pas de mdp) de xampp mysql -u root -p

2.2.5. Créer un compte utilisateur pour le personnel informatique.

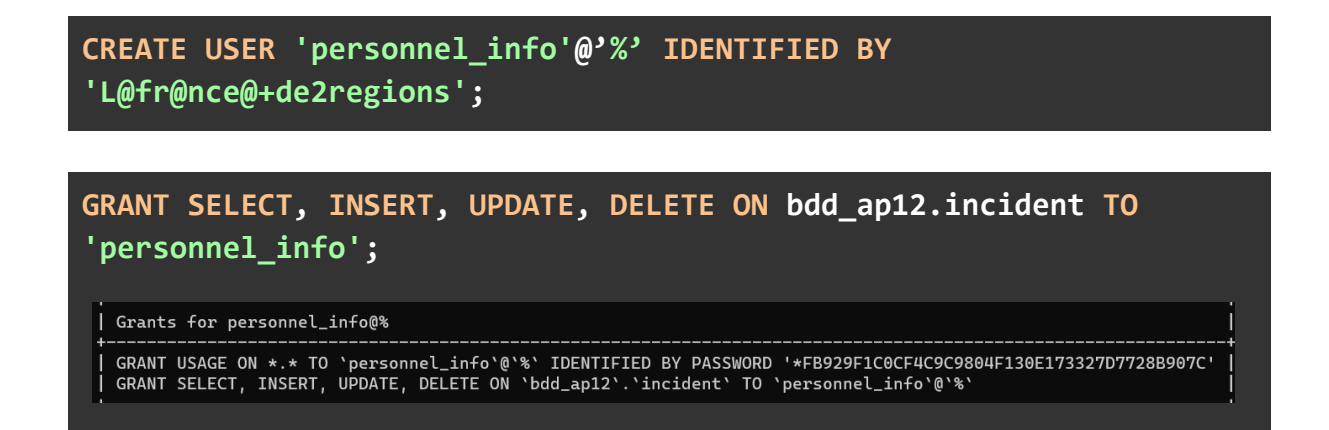

#### 2.2.6. Créer un compte admin pour le personnel informatique.

CREATE USER 'admin\_info'@'%' IDENTIFIED BY
'1Un2Mot3Passe@Robuste';

GRANT ALL PRIVILEGES ON bdd\_ap12.incident TO 'admin\_info';

| Grants for admin\_info@%

GRANT USAGE ON \*.\* TO `admin\_info`@`%` IDENTIFIED BY PASSWORD '\*7638F1C7552D2A8D61EDAAA82D0741B53B7A0DEA'
GRANT ALL PRIVILEGES ON `bdd\_ap12`.`incident` TO `admin\_info`@`%`

### III. PARTIE 2 : Site Web et évolutions

#### 2.1. Mission 2.1 : Faire fonctionner le code mis à votre disposition

On configure le fichier settings.php

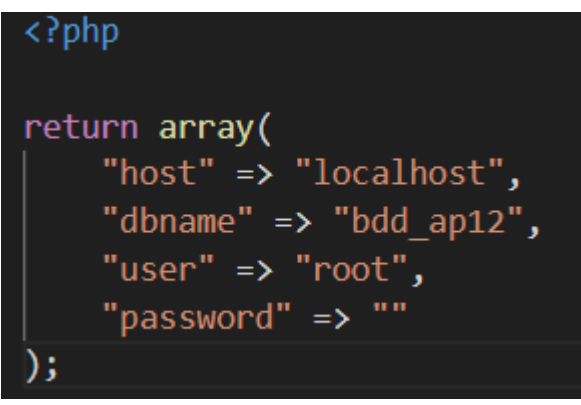

Pour accéder au site : <u>http://localhost/code\_source\_php/index.php</u>

Antoine

Alan

| Liste des salariés<br>Voici la liste des salariés de l'entreprise. |           |           |                      |                        |  |
|--------------------------------------------------------------------|-----------|-----------|----------------------|------------------------|--|
| Matricule                                                          | Nom       | Prénom    | Téléphone            | Mail                   |  |
| P2020001                                                           | BILLEAUD  | Maxence   | 100                  | M.BILLEAUD@teamup.com  |  |
| P2020002                                                           | RIVAULT   | Léo       | 101                  | L.RIVAULT@teamup.com   |  |
| P2020003                                                           | BOUCARD   | Sofiane   | 102                  | S.BOUCARD@teamup.com   |  |
| P2020004                                                           | DETHIERE  | Romain    | 103 / 06 44 56 98 65 | R.DETHIERE@teamup.com  |  |
| P2020005                                                           | CASSET    | Alex      | 104 / 06 42 57 98 87 | A.CASSET@teamup.com    |  |
| P2020006                                                           | FESSELIER | Guillaume | 105 / 06 41 56 22 09 | G.FESSELIER@teamup.com |  |
| P2020007                                                           | JALLOT    | Maxime    | 106                  | MJALLOT@teamup.com     |  |

107 / 06 15 56 55 84

108

A.PICHAUD@teamup.com

A.LOCHET@teamup.com

| Ajouter un salarié<br>Veuillez saisir les informations concernant le salarié. |                    |  |  |  |
|-------------------------------------------------------------------------------|--------------------|--|--|--|
| Les champs marqués d'un *                                                     | iont obligatoires. |  |  |  |
| Nom *                                                                         |                    |  |  |  |
| Prénom *                                                                      |                    |  |  |  |
| Téléphone *                                                                   |                    |  |  |  |
| Mail *                                                                        |                    |  |  |  |

| Yann **Duffay**| AP1.2-SLAM

P2020008

P2020009

PICHAUD

LOCHET

Mission 2.2 : Maintenant que le code fonctionne sur votre ordinateur, vous devez faire évoluer la base de données pour qu'elle intègre la colonne "telephone\_portable" dans la table "salaries". Cette colonne doit être de type VARCHAR(10) et doit être obligatoire et ne pas pouvoir être nulle.

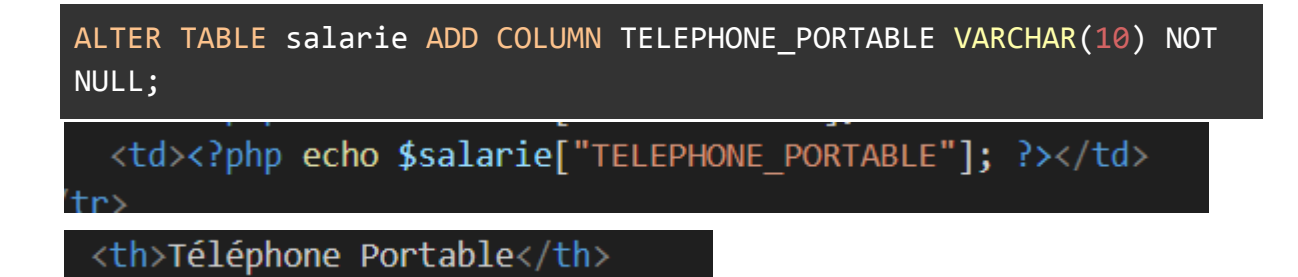

Mission 2.3 : Vous devez maintenant modifier le code pour qu'il puisse gérer la colonne "telephone\_portable" dans la table "salaries". Vous devez donc modifier le code pour qu'il puisse : - Lister les salariés en affichant le numéro de téléphone portable. - Ajouter un salarié en prenant en compte le numéro de téléphone portable

| Matricule                                    | Nom           | Prénom    | Téléphone | Mail                       | Téléphone Portable |
|----------------------------------------------|---------------|-----------|-----------|----------------------------|--------------------|
| P2020001                                     | BILLEAUD      | Maxence   | 100       | M.BILLEAUD@teamup.com      |                    |
| P2020002                                     | RIVAULT       | Léo       | 101       | L.RIVAULT@teamup.com       |                    |
| P2020003                                     | BOUCARD       | Sofiane   | 102       | S.BOUCARD@teamup.com       |                    |
| P2020004                                     | DETHIERE      | Romain    | 103       | R.DETHIERE@teamup.com      | 0644569865         |
| P2020005                                     | CASSET        | Alex      | 104       | A.CASSET@teamup.com        | 0642579887         |
| P2020006                                     | FESSELIER     | Guillaume | 105       | G.FESSELIER@teamup.com     | 0641562209         |
| P2020007                                     | JALLOT        | Maxime    | 106       | M.JALLOT@teamup.com        |                    |
| P2020008                                     | PICHAUD       | Antoine   | 107       | A.PICHAUD@teamup.com       | 0615565584         |
| P2020009                                     | LOCHET        | Alan      | 108       | A.LOCHET@teamup.com        |                    |
| P2020010                                     | AVI           | Lucie     | 109       | L.AVI@teamup.com           | 0612589657         |
| P2020011                                     | HERAULT       | Manon     | 110       | M.HERAULT@teamup.com       |                    |
| P2020012                                     | KHODAGHOULYAN | Sevada    | 111       | S.KHODAGHOULYAN@teamup.com |                    |
| P2020013                                     | JEDRZEJCZAK   | Valentin  | 112       | V.JEDRZEJCZAK@teamup.com   | 064422178          |
| P2020014                                     | KALE          | Furkan    | 113       | F.KALE@teamup.com          |                    |
| <pre>"idFonction" =&gt; \$idFonction//</pre> |               |           |           |                            |                    |

\$idFonction = filter var(\$ POST["idFonction"], FILTER VALIDATE INT);

# IV. Conclusion

Dans cette